- **STEP 1**: Open your internet browser on your cell phone.
- STEP 2: Type in: interborosd.org

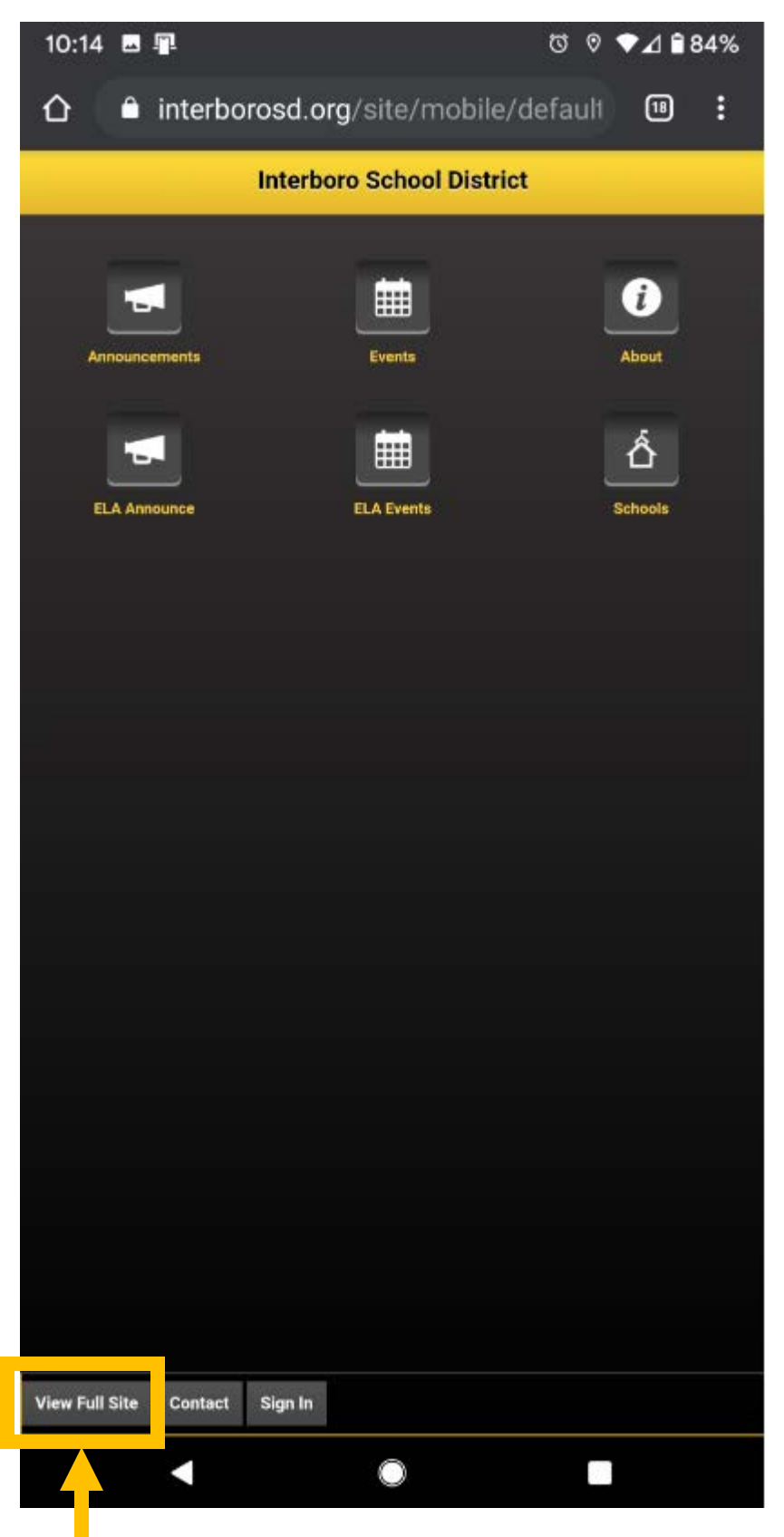

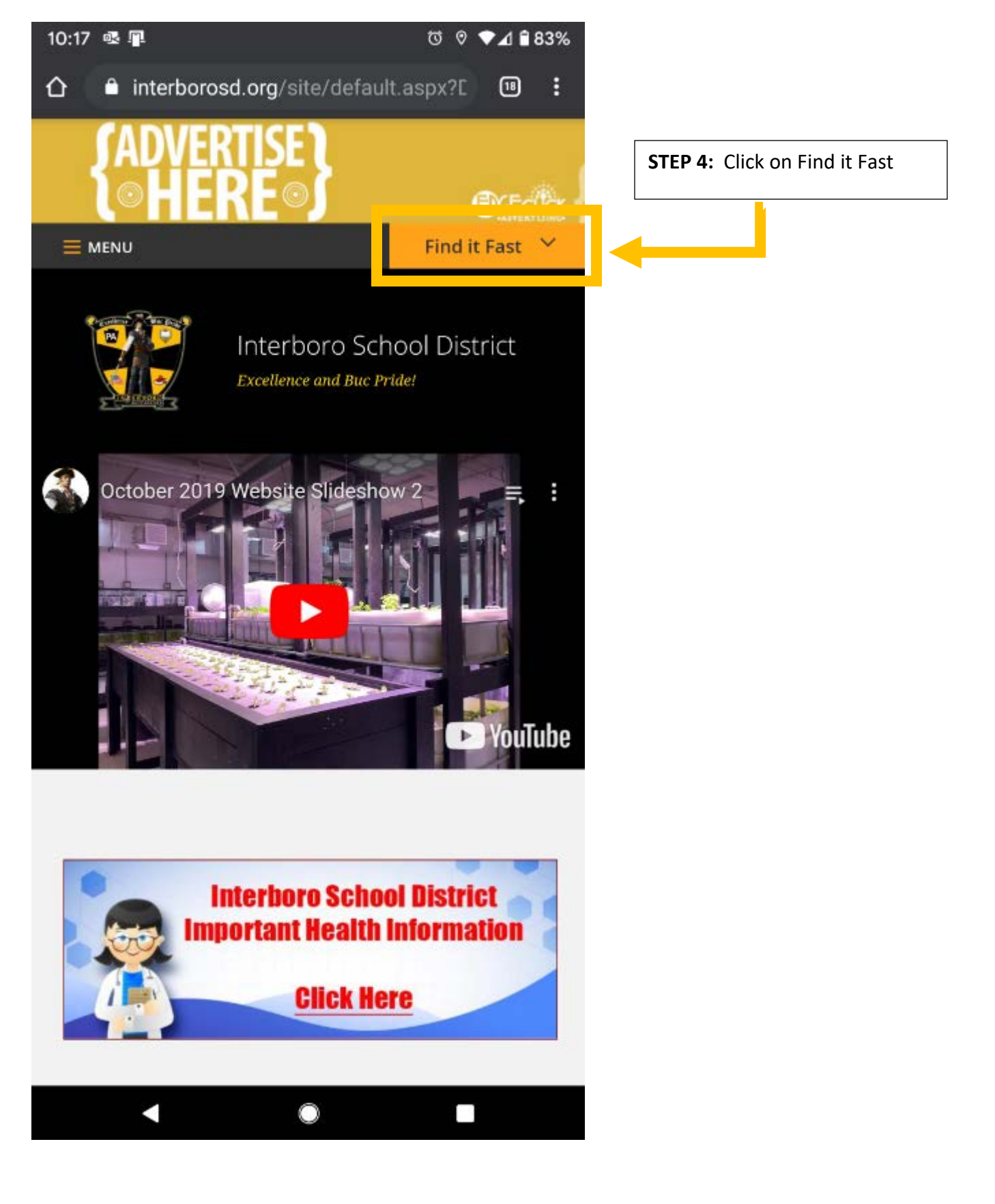

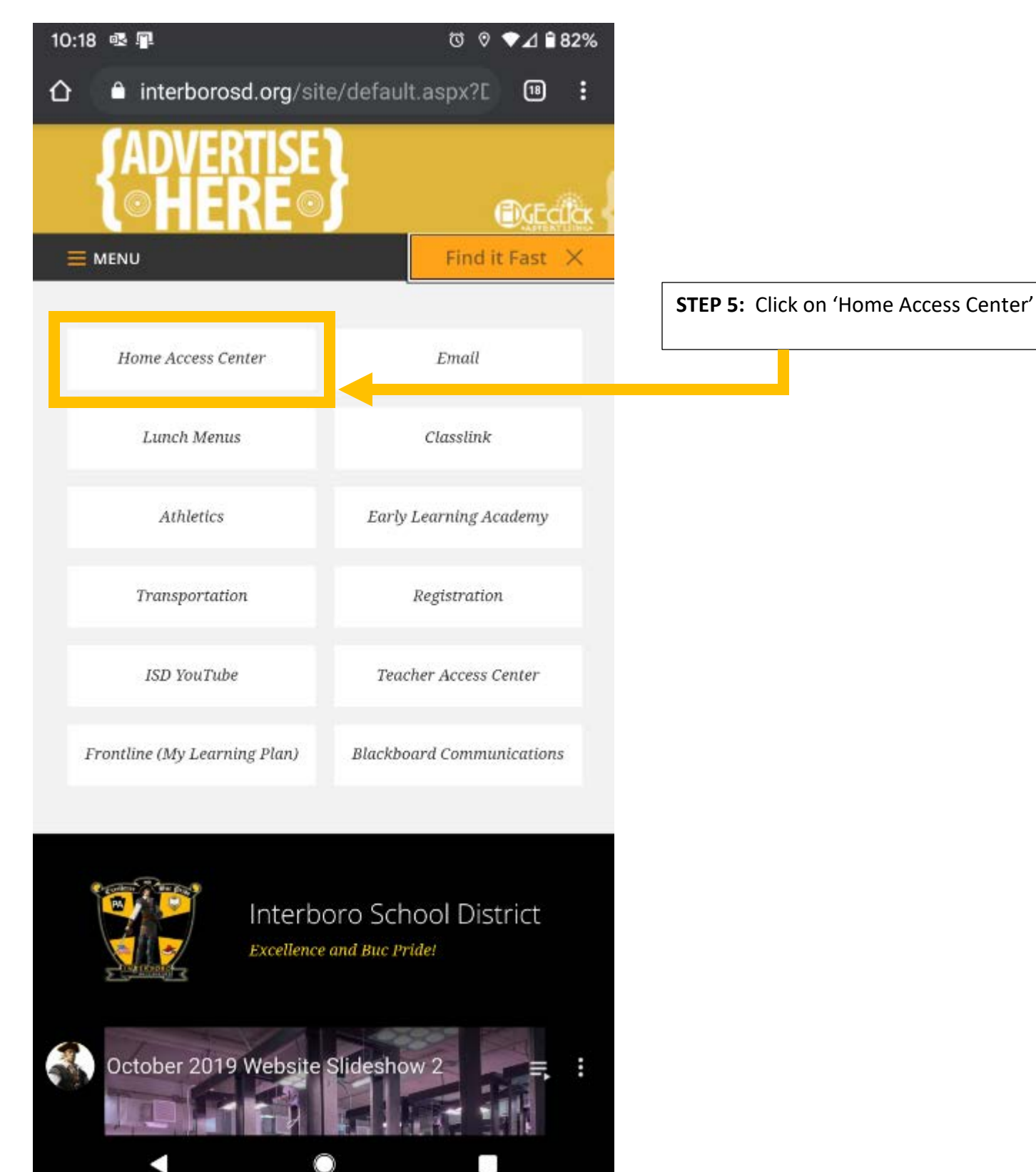

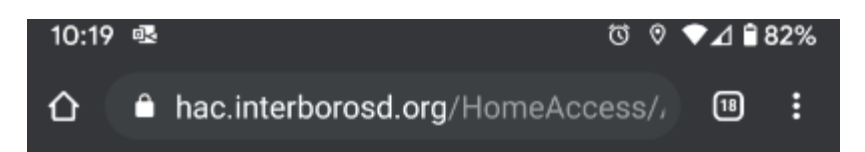

## 

Copyright © 2009-2019 PowerSchool Group LLC and/or its effilienc(s). All rights reserved. All incidentarios are either owned or licensed by PowerSchool Group LLC and/or its effiliates. PowerSchool.com

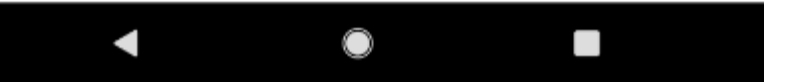

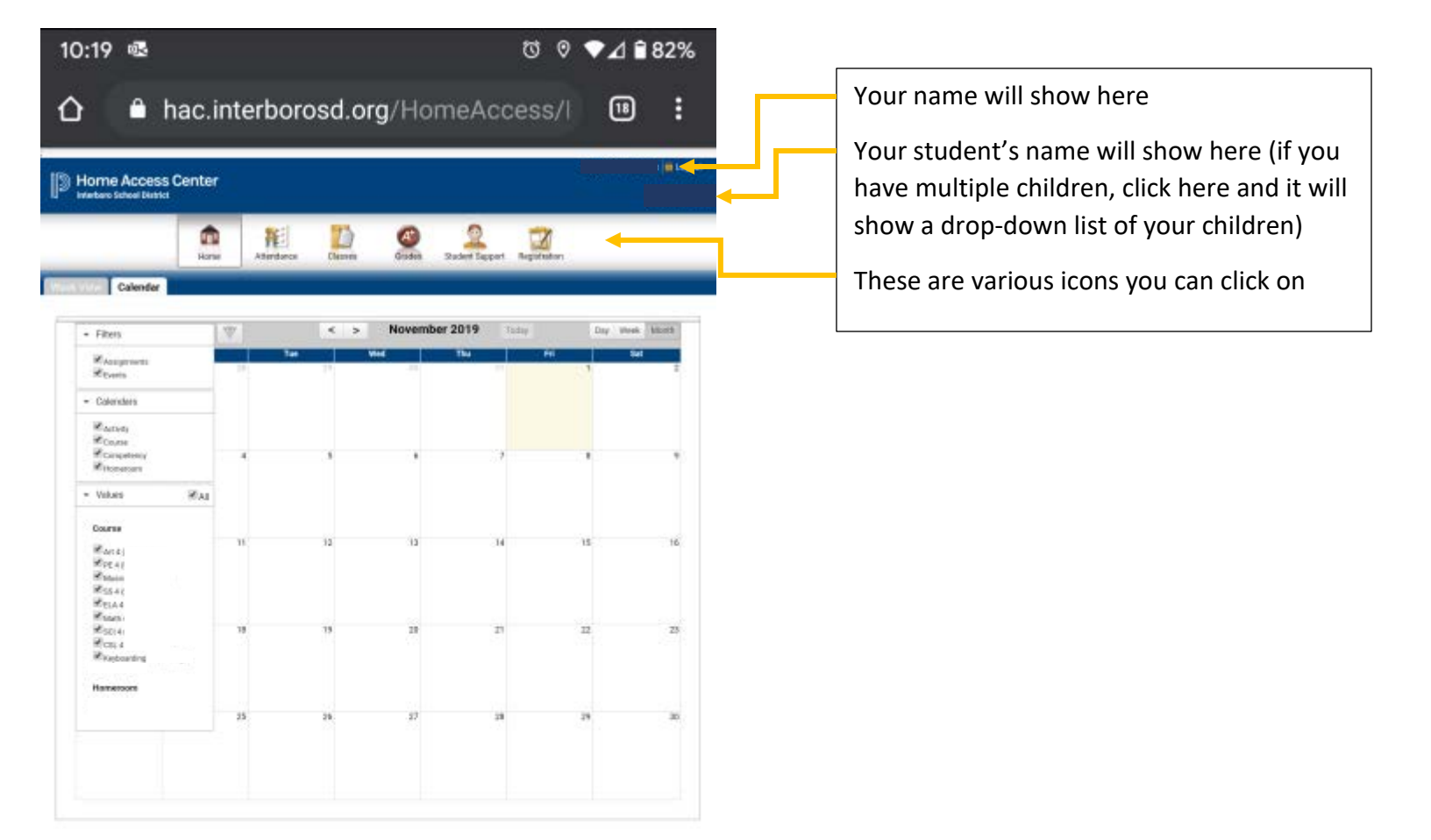

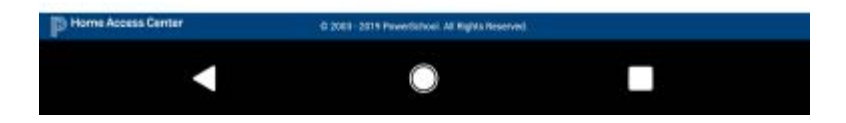